### **Anleitung NAS FF Witzhave**

### **Inhaltsverzeichnis**

- 1. Was ist eine NAS
- 2. Zugriff auf die NAS via Browser
- 3. Einrichtung der NAS als Netzlaufwerk auf dem Computer
- 4. Benutzername vergessen
- 5. Passwort vergessen

# 1. Was ist eine NAS

Ein NAS-System ist ein mit einem Netzwerk verbundenes Speichergerät mit hoher Kapazität, das autorisierten Netzwerk-Benutzern und Kunden das Speichern und Abrufen von Daten an einem zentralen Ort ermöglicht.

Im Wesentlichen ist ein NAS-Gerät ein einfacher Container für Festplattenlaufwerke mit zusätzlichen intelligenten Funktionen für den Austausch und die Freigabe von Daten. Ein NAS-Gerät nutzt eine Technologie mit der Bezeichnung Redundant Array of Independent Disks (RAID) und kann die gespeicherten Daten auf mehreren Festplatten verteilen und duplizieren. Diese Redundanz gewährleistet die Ausfallsicherheit der Daten bei fehlerhaften Laufwerken.

# 2. Zugriff auf die NAS via Browser

Öffne den Browser deiner Wahl und gehe auf folgende Webseite:

www.nas.ff-witzhave.de

Sollte nun eine Warnmeldung kommen, dass diese Seite unsicher ist, dann ist das richtig so, diese Meldung bitte ignorieren und einfach auf erweitert/weiter klicken.

Nun öffnet sich die Anmeldemaske, geht hier bitte eure Anmeldedaten ein.

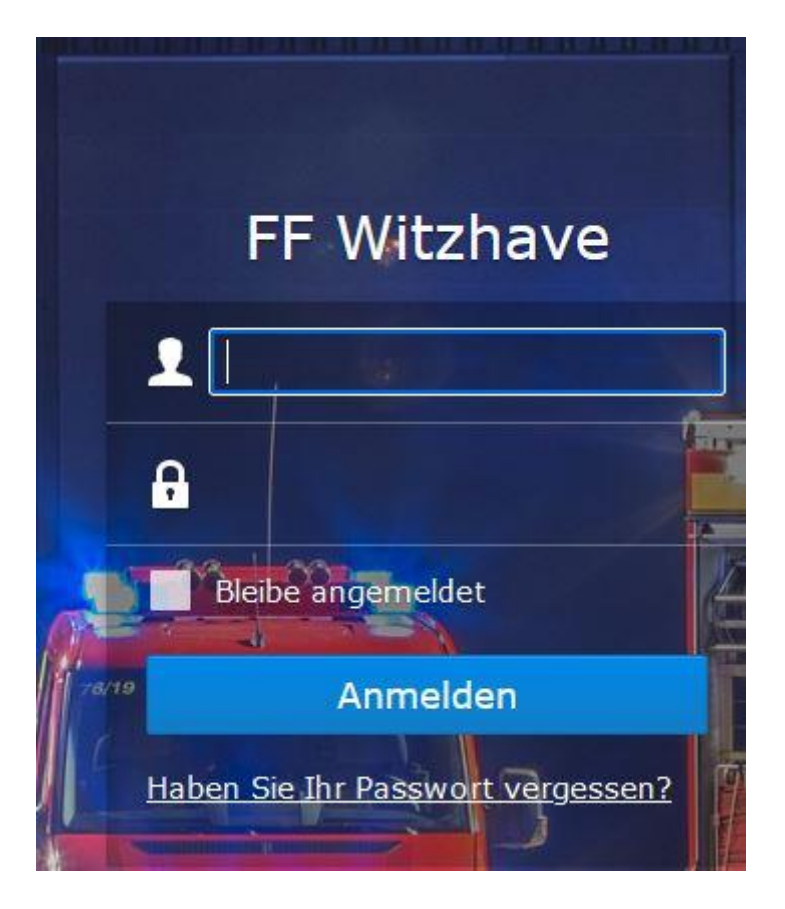

Bei der ersten Anmeldung werdet ihr dazu aufgefordert euer Passwort zu ändern, dies ist zwingend erforderlich, bevor ihr mit Punkt 3 fort fahrt.

## 3. Einrichtung der NAS als Netzlaufwerk auf dem Computer

Drück gleichzeitig auf die Tasten [Windows] und [E], sodass sich der Windows-Explorer öffnet.

Links in der Leiste suchst du den Punkt "Dieser PC" und klicken Sie ihn mit der rechten Maustaste an.

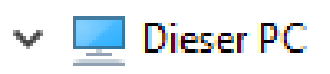

Wähl nun die Option "Netzwerkadresse hinzufügen" und klick anschließend auf "Weiter".

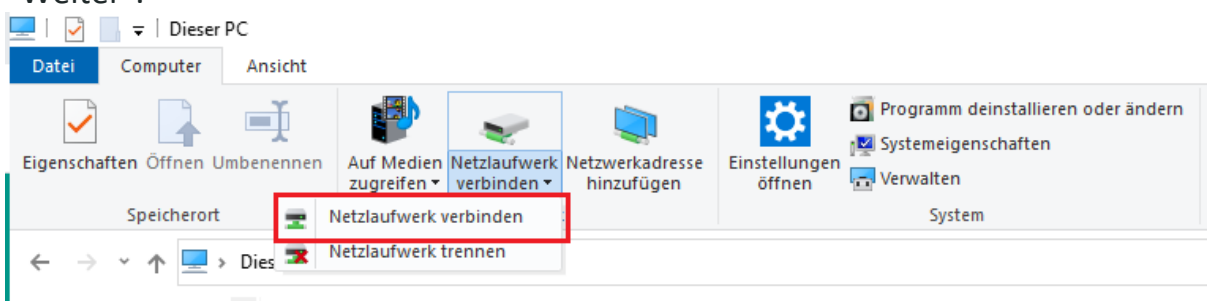

Hier klickst Du auf "Verbindung mit einer Webseite herstellen auf der Sie Dokumente und Bilder speichern können" sowie auf "Weiter". In der nächsten Abfrage einfach nochmal auf "Weiter" klicken

|   |                              |                                                                                                    | $\times \mid$ |
|---|------------------------------|----------------------------------------------------------------------------------------------------|---------------|
| ← | 🧟 Netzlaufv                  | verk verbinden                                                                                       |               |
|   |                              |                                                                                                    |               |
|   | Welcher N                    | Vetzwerkordner soll zugeordnet werden?                                                               |               |
|   | Bestimmen S<br>hergestellt w | sie den Laufwerkbuchstaben für die Verbindung und den Ordner, mit dem die Verbindung<br>verden soll: |               |
|   | Laufwerk:                    | T: ~                                                                                                 |               |
|   | Ordner:                      | ✓ Durchsuchen                                                                                        | 5             |
|   |                              | Beispiel: \\Server\Freigabe                                                                          |               |
|   |                              | 🗹 Verbindung bei Anmeldung wiederherstellen                                                          |               |
|   |                              | Verbindung mit anderen Anmeldeinformationen herstellen                                               |               |
|   | (                            | Verbindung mit einer Website herstellen, auf der Sie Dokumente und Bilder speichern können           |               |
|   |                              |                                                                                                    |               |
|   |                              |                                                                                                    |               |
|   |                              |                                                                                                    |               |
|   |                              | Fertig stellen Abbrechen                                                                             |               |

Dann gibst du in das Fenster die Adresse wie unten gezeigt ein und klickst auf "Weiter".

|   |                                                                                                    | $\times$ |
|---|----------------------------------------------------------------------------------------------------|----------|
| ← | Eine Netzwerkadresse hinzufügen                                                                                 |          |
|   | Geben Sie den Standort der Website an.                                                                          |          |
|   | Geben Sie die Adresse einer Website, FTP-Site oder Netzwerkressource ein, die diese Verknüpfung<br>öffnen soll. |          |
|   | Internet- oder Netzwerkadresse:                                                                                 |          |
|   | https://nas.ff-witzhave.de:2006/ V Durchsuchen                                                                  |          |
|   | Beispiele anzeigen                                                                                              |          |
|   |                                                                                                    |          |
|   |                                                                                                    |          |
|   |                                                                                                    |          |
|   |                                                                                                    |          |
|   |                                                                                                    |          |
|   | Weiter Abbrecher                                                                                                | 1        |

Im folgenden Schritt kannst du dem Ordner einen Namen geben. Klicke auch hier dann auf "Weiter".

|   |                                                                                                    | X |
|---|----------------------------------------------------------------------------------------------------|---|
| ÷ | Eine Netzwerkadresse hinzufügen                                                                              |   |
|   | Wie soll diese Netzwerkadresse heißen?                                                                       |   |
|   | Geben Sie einen Namen für die Verknüpfung ein, so dass Sie sich die Netzwerkadresse leicht merken<br>können: |   |
|   | https://nas.ff-witzhave.de:2006/                                                                             |   |
|   | Geben Sie einen Namen für diese Netzwerkadresse ein:                                                         |   |
|   | nas.ff-witzhave.de                                                                                           |   |
|   |                                                                                                    |   |
|   |                                                                                                    |   |
|   |                                                                                                    |   |
|   |                                                                                                    |   |
|   |                                                                                                    |   |
|   |                                                                                                    |   |
|   |                                                                                                    |   |
|   | Weiter Abbrechen                                                                                             |   |

Im folgenden werden die Zugangsdaten abgefragt, die du per Mail bekommen hast.

Wenn alles richtig gelaufen ist, dann sollte das ganze ungefähr so in deinem Windows System erscheinen:

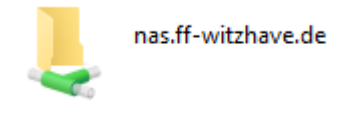

Jetzt ist der Ordner so zu bedienen als wäre er direkt auf deinem Computer gespeichert. Die Verbindung funktioniert immer direkt über das Internet. Es wird kein Speicherplatz auf deinem System verwendet, alle Dateien liegen im Gerätehaus.

### 4. Benutzername vergessen

Die Benutzernamen setzen sich immer aus dem ersten Buchstaben deines Vornamens und deinem Nachnamen zusammen.

Beispiel: Max Mustermann -> m.mustermann

### 5. <u>Passwort vergessen ?</u>

Keine Panik, einfach in der Anmeldemaske im Browser die "Passwort vergessen" Funktion benutzen

Bei Rückfragen stehe ich wie immer zur Verfügung unter: 0171-9762864 oder <u>funkwart@feuerwehr-witzhave.de</u>

Bei Schwierigkeiten kann ich euch auch Online helfen.

Mit kameradschaftlichen Grüßen Tim